#### Bug Class or Writing Production Quality Code

2009-2010 Supercomputing Challenge Kickoff, Oct 25-26, 2009 Sacramento, NM Bob Robey, Lori Liebrock

# **Production Quality** vs Class Assignments

- Supercomputing projects need more production quality than class assignments
  - Memory leaks limit iterations and cause programs to "freeze"
  - Buggy routines crash randomly due to memory overwrites
  - Repeated runs give different results due to uninitialized memory
- Don't expect to learn all the techniques all at once it takes many years.

# Types of Bugs

- Memory Overwrites
  - Declare var x[10], write to x[1 to 20]
- Uninitialized Memory
  - Declare x[10], read before set
- Memory Leaks
  - Memory allocated, but not freed
- Invalid frees
  - Mixed types of malloc/free, new/delete, or 1d/2d

### Correctness Tools (Linux Bias)

- Lint tools or static code analyzers
- Bounds Checkers -- Fortran and Java built-in
- Memory leak tools
  - Dmalloc, http://dmalloc.com malloc lib

replacement

|   | 2                                     | brobey@orcrist: ~/workspace/Buggy/Debug                          |     |
|---|---------------------------------------|------------------------------------------------------------------|-----|
|   | <u>F</u> ile <u>E</u> dit <u>V</u> ie | w <u>T</u> erminal <u>H</u> elp                                  |     |
|   | 1256012136: 1                         | : basic-block 4096 bytes, alignment 8 bytes                      |     |
|   | 1256012136: 1                         | : heap address range: 0x7fa33e44a000 to 0x7fa33e44e000, 16384 by | tes |
|   | 1256012136: 1                         | : user blocks: 1 blocks, 4000 bytes (24%)                        |     |
| 1 | 1256012136: 1                         | admin blocks: 3 blocks, 12288 bytes (75%)                        |     |
| 1 | 1256012136: 1                         | total blocks: 4 blocks, 16384 bytes                              |     |
|   | 1256012136: 1                         | : heap checked 2                                                 |     |
|   | 1256012136: 1                         | : alloc calls: malloc 1, calloc 0, realloc 0, free 0             |     |
|   | 1256012136: 1                         | : alloc calls: recalloc 0, memalign 0, valloc 0                  |     |
|   | 1256012136: 1                         | : alloc calls: new 0, delete 0                                   |     |
|   | 1256012136: 1                         | : current memory in use: 160 bytes (1 pnts)                      |     |
|   | 1256012136: 1                         | : total memory allocated: 160 bytes (1 pnts)                     |     |
|   | 1256012136: 1                         | : max in use at one time: 160 bytes (1 pnts)                     |     |
|   | 1256012136: 1                         | : max alloced with 1 call: 160 bytes                             |     |
|   | 1256012136: 1                         | : max unused memory space: 96 bytes (37%)                        |     |
|   | 1256012136: 1                         | : top 10 allocations:                                            |     |
|   | 1256012136: 1                         | : total-size count in-use-size count source                      |     |
|   | 1256012136: 1                         | : 160 1 160 1/buggy.c:29                                         |     |
|   | 1256012136: 1                         | : 160 1 160 1 Total of 1                                         |     |
|   | 1256012136: 1                         | : Dumping Not-Freed Pointers Changed Since Start:                |     |
|   | 1256012136: 1                         | : not freed: '0x7fa33e44df08 s1' (160 bytes) from '/buggy.c:2    | 29' |
|   | 1256012136: 1                         | : total-size count source                                        |     |
|   | 1256012136: 1                         | : 160 1/buggy.c:29                                               |     |
| _ | 1256012136: 1                         | : 160 1 Total of 1                                               |     |
|   | 1256012136: 1                         | : ending time = 1256012136, elapsed since start = 0:00:00        |     |
|   | brobey@orcrist                        | t:~/workspace/Buggy/Debug\$                                      |     |

## Correctness Tools (Linux Bias)

- Uninitialized memory
  - Some compilers (rare)
  - Valgrind, http://valgrind.org (with alleyoop gui

frontend)

| Alleyoop - [./Buggy]                                           |              |                  |           |              |  |  |  |  |
|----------------------------------------------------------------|--------------|------------------|-----------|--------------|--|--|--|--|
| <u>F</u> ile                                                   | <u>E</u> dit | <u>S</u> ettings | Tool      | <u>H</u> elp |  |  |  |  |
| ම<br>ල්ට<br>Rur                                                | Kill         | Dpen             | E<br>Save |              |  |  |  |  |
| Error contains                                                 |              |                  |           |              |  |  |  |  |
| ⊳ M                                                            | emcheo       | ck, a mem        | ory erro  | or detector  |  |  |  |  |
| Invalid write of size 8                                        |              |                  |           |              |  |  |  |  |
| Process terminating with default action of signal 11 (SIGSEGV) |              |                  |           |              |  |  |  |  |
| ERROR SUMMARY: 1 errors from 1 contexts (suppressed: 8 from 1) |              |                  |           |              |  |  |  |  |
|                                                                |              |                  |           |              |  |  |  |  |
|                                                                |              |                  |           |              |  |  |  |  |
|                                                                |              |                  |           |              |  |  |  |  |
|                                                                |              |                  |           |              |  |  |  |  |
|                                                                |              |                  |           |              |  |  |  |  |
|                                                                |              |                  |           |              |  |  |  |  |
|                                                                |              |                  |           |              |  |  |  |  |
|                                                                |              |                  |           |              |  |  |  |  |

## **Productivity Tools**

- Make
  - Dependency driven language, only compiles files with a newer date.
- Revision Control CVS or Subversion
  - Important for team code development
- Ctags variable cross-reference

#### **Tools – Free Sources**

- Comprehensive list at http://www.thefreecountry.com
  - Includes compilers, libraries, utilities and tools
  - Many old commercial tools are now available free and are listed here
  - Use sparingly, you could spend a lifetime trying all the listings

# Debuggers

- Not just for "debugging"
- Good practice is to step through newly written code to see if it goes through the expected paths
- Critical for object-oriented programs because of jumping from routine to routine
- Can check that allocate/deallocates work correctly
- Stop at end of routine and look for any still allocated arrays

# Debuggers (cont)

- Open-source are limited
  - gdb is text based, difficult to use
  - Gui frontends to gdb like ddd, xxdbg, or insight are weak
  - sdm in eclipse workbench adequate, but buggy
- Integrated Development Environments (IDE), Workbenches, Windows, MacOS

 May have adequate debuggers depending on language, platform, etc

## **Totalview Student Program**

- commercial debugger
- Much better quality and more powerful
- Has a student program for free
- Has powerful enhancements like parallel debugging, gpu debugging
- Replay engine (recorded debugging) great for instruction

| File<br>Group                                                                                                    | Edit View Group Process Thread Action Point Debug Tools Window Here (Control)<br>Go Halt Kill Restart Next Step Out Run To Prev UnStep Caller BackTo I<br>Process 1 (24551): tx_ttt3_list1 (Stopped)<br>Thread 1 (24551) (Stopped) <trace trap=""></trace> |  |  |  |  |  |  |
|----------------------------------------------------------------------------------------------------|----------------------------------------------------------------------------------------------------|--|--|--|--|--|--|
|                                                                                                    | Stack Trace Stack Frame                                                                                                    |  |  |  |  |  |  |
| <u>[C++</u> ] ;                                                                                                    | <pre>main, FP=bffe2888</pre>                                                                                                    |  |  |  |  |  |  |
|                                                                                                    | Function main in ty this light cyv                                                                                                    |  |  |  |  |  |  |
| Function main in tx_tt3_list1.cxx      39    */      40    class list_element_t {      41    int idx;      42    const uchart *value;      43    list_element_t *next;      44    public:      45    int get_idx(void) { return idx; }      46    const uchart *get_value(void) { return value;}      47    list_element_t *get_next(void) { return next; }      48    list_element_t int idx,      49    const uchart *value,      50    list_element_t *next_)      51    : idx(idx), value(value), next(next_) {;}      52    ); /* list_element_t */      53    class struct_to_list_iterator_t;      54    class struct_to_list_iterator_t;      55    public:      56    class struct_to_list_iterator_t;      57    private:      58    list_element_t *head;      59    fried class struct_to_list_iterator_t;      60    public: |                                                                                                    |  |  |  |  |  |  |
| Action                                                                                                    | Pointa Dracessona Threada D                                                                                                    |  |  |  |  |  |  |
| STOP                                                                                                    | 1 tx_ttf3_list1.cxx#332 main+0x4e3                                                                                                    |  |  |  |  |  |  |

# Thoughts on Debugging

- The primary difference between a programmer right out of college and one with five years' experience is the ability to debug programs. [robelle.com]
- Start with small problems that can be easily checked by hand. [drpaulcarter.com]
- As soon as we started programming, we found to our surprise that it wasn't as easy to get programs right as we had thought.
  Debugging had to be discovered. I can remember the exact instant when I realized that a large part of my life from then on was going to be spent in finding mistakes in my own programs. [Wilkes, Maurice]

# Thoughts on Debugging (cont.)

- Debugging is twice as hard as writing the code in the first place. Therefore, if you write the code as cleverly as possible, you are, by definition, not smart enough to debug it. [Brian W. Kernighan]
- Bloody instructions, which, being taught, return
  To plague the inventor ...
  - [William Shakespeare, Macbeth, act 1, scene 7]
- If debugging is the process of removing bugs, then programming must be the process of putting them in. [Edsger W. Dijkstra]

# **Basic Debugging**

- Breakpoints set a breakpoint by clicking in the left margin of a line. Hit the go button and the program will run to that point
- Basic Motion
  - Next, or Step Over progress one line statement forward in current routine
  - Step or Step Into move one line forward but drop into subroutine if that is the next line
  - Step Out move forward until the line just after the exit of the current subroutine
  - Run to highlight a line and run to will move the program forward to that point

#### Exercise

- Start up Eclipse. If you have a different C workbench, you can use that instead.
- Create a new project called Buggy. Import the file buggy.c
- Compile. Switch to Debug perspective. Hit debug icon. Wait until job launches. Be patient, it is slow.
- Use next button to run to the next line. Observe the variables in the upper right window. Open up the x array by clicking on the imitialized. Notice that x is not initialized. Try initializing it by adding ={0.0, 0.0, 0.0, 0.0, 0.0, 0.0, 0.0, 0.0} to the declaration of the x array. Compile and run again. Is it initialized now?

#### Exercise (cont.)

- Line 26, a = x[10]; is a read out-of-bounds. x is an array of 10, but in C that is from 0 to 9. What does the debugger show that a is assigned? Do you think this is reliable and repeatable?
- Line 27 is a write out-of-bounds. What does the debugger show?
- At line 31, there is a subroutine call. When the cursor is at that line, click on step into 3. Use next to go a few times through the loop. It will take a long time to go 100 iterations, so use step return 1 to get out of the routine.

#### Exercise (cont.)

- Set a breakpoint by right clicking in the left margin of the source at the line where you want to set the breakpoint. Use the resume is to run to the breakpoint.
- Try adding =NULL to declaration of pointer b (\*b=NULL). Move b=NULL; after the free. Try stepping through with the debugger now.
- Line 37 writes to an array that is already freed. Note in the upper window after stepping through it that it shows a segmentation fault.

### Exercise (cont)

- Fix the problem on line 37 (easiest to comment out with two backslashes //b[3] = 1.0;
- Right click on the main job in the upper window and select terminate and relaunch. Now step through and see what happens with the invalid free statements.
- How many errors crashed the program? How many were detected by the compiler? The debugger?

# **Debugger – Documentation**

- GDB http://dirac.org/linux/gdb
- Totalview –

http://www.totalviewtech.com/support/documentation.html

### Appendices

#### Linux setup (64 bit Ubuntu)

•Eclipse for C programs

- Install Eclipse by running the eclipse-cpp-galileo-SR1-linux-gtk-x86\_64 installer
- Install Java by running the jdk-6u16-nb-6\_7\_1-linux-ml.sh installer
- Install compilers and supporting tools with the package manager
  - build-essential

#### Windows Setup

Eclipse for C programs Install Wascana by running the Wascana installer Add to system path by opening up control panel, search for system environment and adding to the end of the path *;C:\Program Files (x86)\GnuWin32\bin;C:\Program Files (x86)\Wascana\mingw\bin* When setting up the compiling in Eclipse Add to GCC C Compiler:Directories "C:\Program Files (x86)\GnuWin32\include" Add to MinGW C Linker:Libraries Library search path "C:\Program Files (x86)\GnuWin32\lib"